# TUTORIAL CADASTRO DE APLICADOR

Passo a passo para inclusão de novo aplicador.

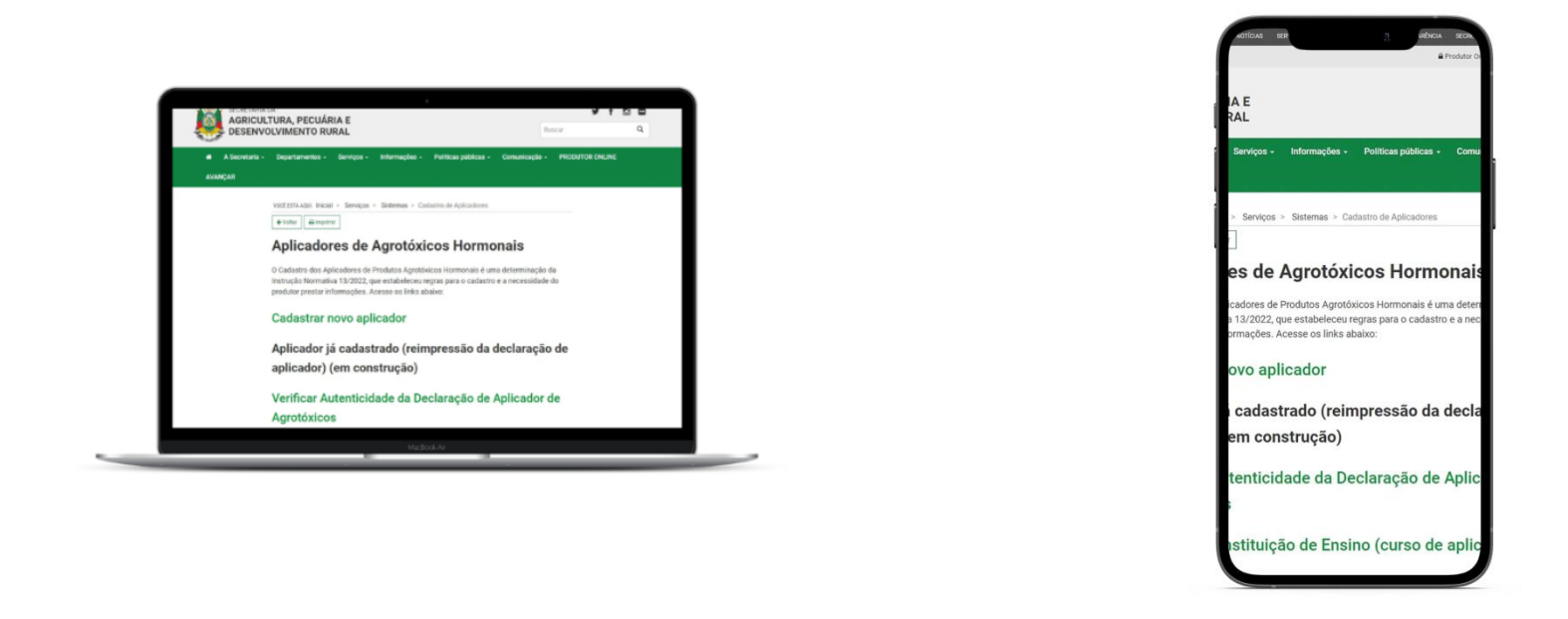

Nesta atualização, pensando em facilitar o acesso ao sistema, disponibilizamos que o Cadastro de Aplicador possa ser realizado no **navegador do computador** e também pelo **celular**.

# Abra o site da Secretaria da Agricultura RS, através do link: agricultura.rs.gov.br

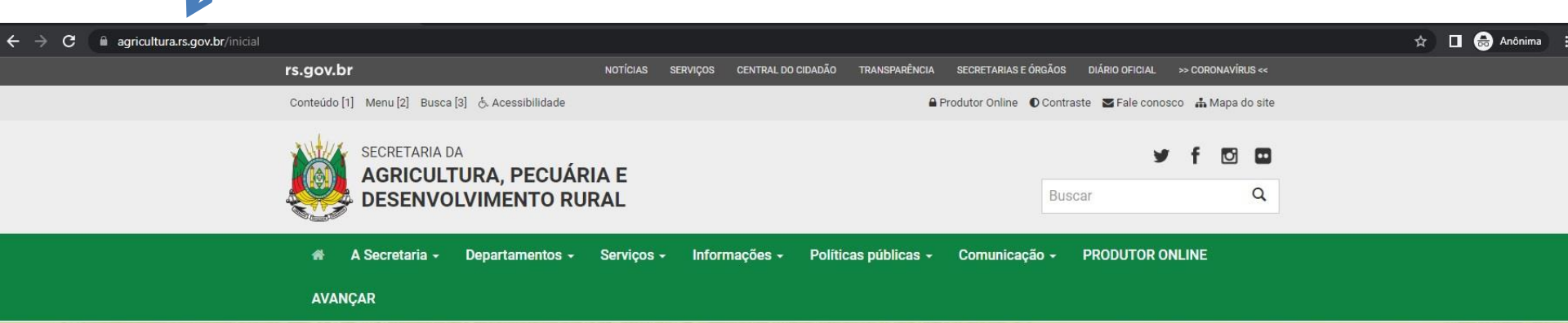

## Chuvas devem ficar dentro da média nos próximos três meses, aponta Boletim Copaaergs

O prognóstico climático para o trimestre janeiro-fevereiro-março 2023 indica condições de precipitação pluvial próximas da média climatológica na maioria das regiões

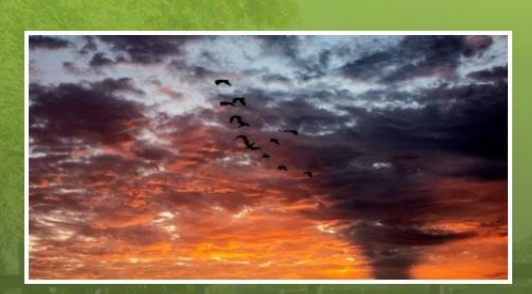

Saiba Mais

Serviços

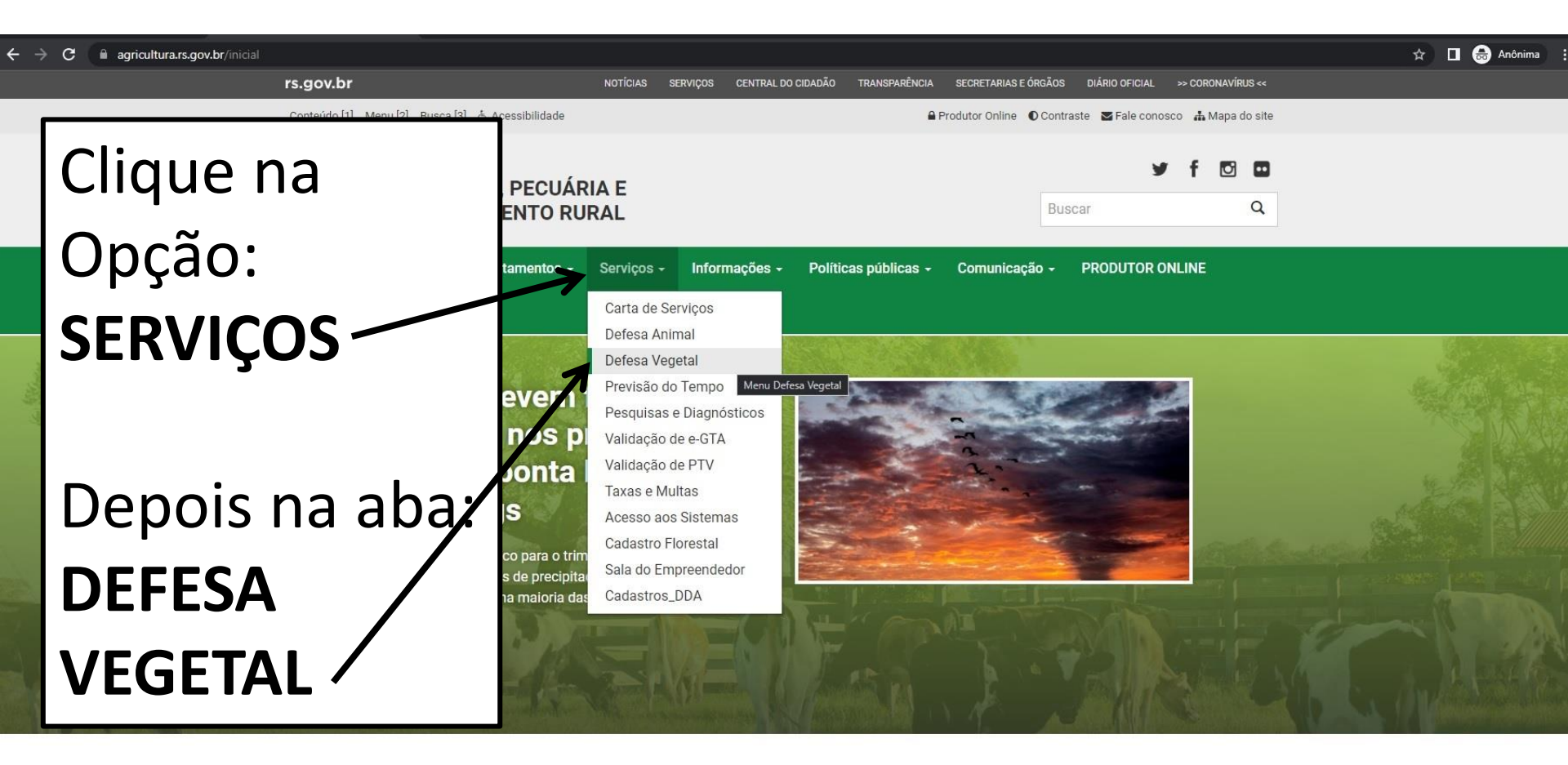

Serviços

#### 🛧 🔲 😸 Anônima

VOCÊ ESTÁ AQUI: Inicial > Serviços > Defesa Vegetal

← Voltar 🛛 🖨 Imprimir

### **Defesa Vegetal**

## Desça a página e clique na opção: **HORMONAIS**

#### Agrotóxicos

Todas as informações necessárias sobre agrotóxicos, incluindo solicitações de registro (novo ou renovação) e consulta às empresas registradas.

#### Cadastro de Propriedades Rurais

Informações e Formulários para Cadastro de Propriedades Rurais no Sistema SDA.

#### Cadastro Florestal

Instrumento instituído pela Lei Estadual 14.961, de 13 de dezembro de 2016, para certificação de florestas plantadas

#### Certificação Fitossanitária

Informações sobre habilitação de profissionais para atuar na Certificação Fitossanitária.

#### Controle do Serrador da Acácia-Negra

Informações e Legislação sobre o controle da praga "serrador" da acácia-negra.

#### DIPOV

Divisão de Inspeção de Produtos de Origem Vegetal

#### Hormonais

Todas as informações necessárias sobre hormonais: legislação, princípios ativos, cultivos sensíveis, cadastro de aplicadores, canais de denúncia, entre outras.

## Hormonais

| Canais para Denúncia                                                          | + |
|-------------------------------------------------------------------------------|---|
| Relatório de ocorrências de derivas de herbicidas hormonais no RS - 2018/2021 | + |

Cursos de Boas Práticas para Aplicação de Hormonais

Formulário Cadastro de Empresa para ministrar curso de aplicador de 🕂 agrotóxicos

Aplicador de Agrotóxico

### CADASTRO NOVO APLICADOR

Obs.: caso o aplicador prefira realizar o cadastro na Inspetoria de Dere Agropecuária, deverá apresentar o formulário abaixo.

FORMULÁRIO DE CADASTRO APLICADOR DE AGROTÓXICOS

TUTORIAL PARA CADASTRO DE APLICADOR

VÍDEO TUTORIAL PARA CADASTRO DE APLICADOR

VALIDAÇÃO DO CERTIFICADO DE CADASTRO APLICADOR

CONSULTA INSTITUIÇÃO DE ENSINO CADASTRADAS

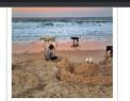

Nova estação será de temperaturas amenas no RS

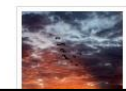

+

21/12/2022 - 09h29min Chuvas devem ficar dentro da média nos próximos três

Para cadastrar um NOVO Aplicador, clique na opção: **CADASTRO NOVO APLICADOR** 

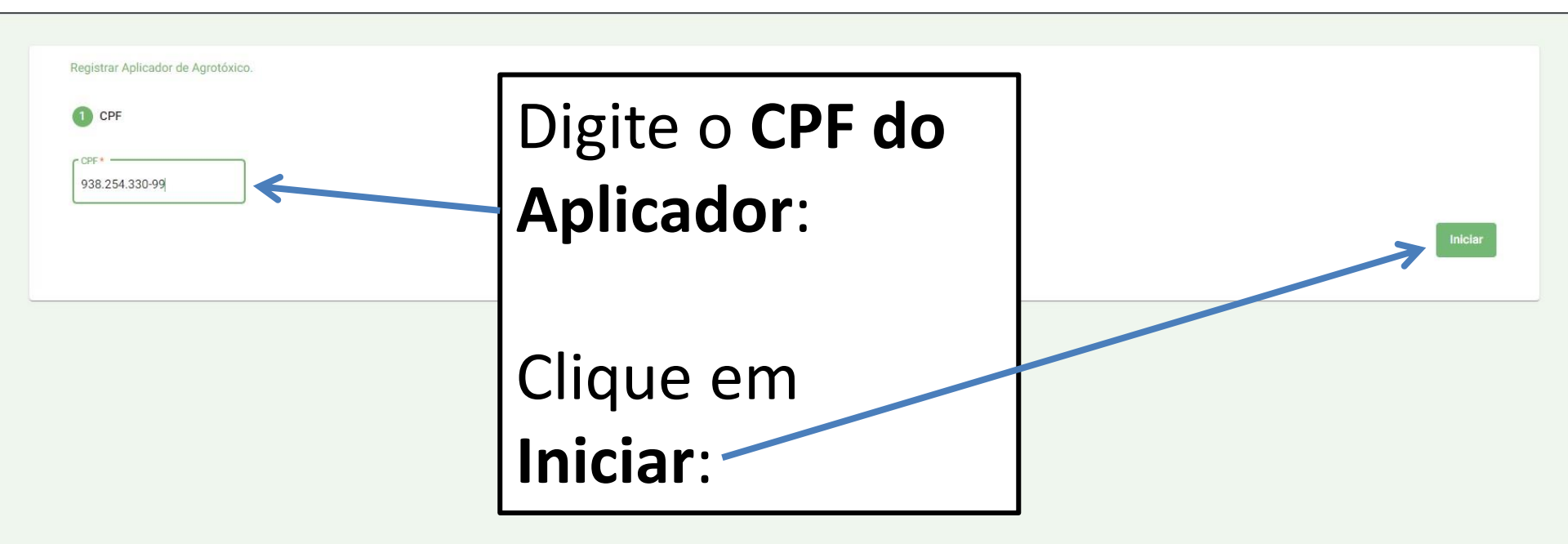

| ocumentação |
|-------------|
|             |
|             |
|             |
| Próximo     |
|             |
|             |
|             |
|             |
|             |
|             |

| Registrar Aplicador de Agrotóxico |                 |                     |                |
|-----------------------------------|-----------------|---------------------|----------------|
|                                   | Dados Pessoais  | 3 Endereço          | 4 Documentação |
| CEP                               |                 | Logradouro *        |                |
| Número *                          |                 | Complemento         |                |
| Bairro                            |                 |                     |                |
| UF*<br>RS                         | •               | Município *         |                |
|                                   |                 |                     | Próximo        |
|                                   | Insira todos os | dados de            |                |
|                                   | endereço para   | a cadastro          |                |
|                                   | solicitados:    |                     |                |
|                                   | Ao final clique | em <b>Próximo</b> : |                |

# Preencha atentamente a tela de **DOCUMENTAÇÃO**, selecionando corretamente cada opção e anexando a documentação solicitada: <u>(PASSOS A SEGUIR)</u>

| Registrar Aplicador de Agrotóxico.                     |                  |            |                    |
|--------------------------------------------------------|------------------|------------|--------------------|
| CPF                                                    | 🖉 Dados Pessoais | 🖉 Endereço | d Documentação     |
| Formação *                                             |                  |            | ~                  |
| Data de conclusão do curso (Última dia do curso) *     |                  |            | Ē                  |
| Instituição de Ensino                                  |                  |            |                    |
| Documentos<br>Certificado                              |                  |            |                    |
| Selecionar até 2(dois) arquivos do certificado         |                  |            | 1 Enviar Documento |
| Histórico                                              |                  |            |                    |
| Selecionar até 2(dois) Arquivos do histórico           |                  |            | 1 Enviar Documento |
| Outros                                                 |                  |            |                    |
| Selecionar até 2(dois) Arquivos para outros documentos |                  |            | ★ Enviar Documenta |

Enviar Dados

| Registrar Aplicador de Agrotóxico.                        |                       |                       |                    |  |
|-----------------------------------------------------------|-----------------------|-----------------------|--------------------|--|
| CPF                                                       | 🖉 Dados Pessoais      | 🖉 Endereço            | Ocumentação        |  |
| r Formação *<br>Aplicação Terrestre                       |                       |                       |                    |  |
| Aplicação Aérea<br>Data de conclusão do curso (Última dia | do curso) *           |                       | Ē                  |  |
| Instituição de Ensino                                     |                       |                       |                    |  |
| Documentos<br>Certificado                                 |                       |                       |                    |  |
| Na aba FORMAÇÃO selecione a opção correta, caso se        |                       |                       |                    |  |
| curso ter                                                 | nha sido para aplicaç | ão <b>TERRESTRE</b> c | ou <b>AÉREA</b> de |  |
| agrotóxio                                                 | COS:                  |                       |                    |  |
| Outros                                                    |                       |                       |                    |  |
|                                                           |                       |                       |                    |  |
|                                                           |                       |                       |                    |  |

| Registrar Aplicador de Agrotóxico.                                                                                                    | 🖉 Dados Pessoais     | C Endereço                                | 4 Documentação         |
|----------------------------------------------------------------------------------------------------|----------------------|-------------------------------------------|------------------------|
| Formação *<br>Aplicação Terrestre                                                                                                    |                      |                                           |                        |
| Data de conclusão do curso (Última dia do curso) *                                                                                                  |                      |                                           | 7                      |
| DEZ. DE 2022 → 〈 ><br>D S T Q Q S S                                                                                                    |                      |                                           |                        |
| DEZ. 1 2 3<br>4 5 6 7 8 9 10<br>11 12 13 14 15 16 17 do                                                                                             | Na aba <b>DATA I</b> | DE CONCLUSÃO DO                           | O CURSO                |
| 18         19         20         21         22         23         24           25         26         27         28         29         30         31 | (ÚLTIMO DIA I        | DO CURSO) clique                          | no ícone               |
| Selecionar ate z(dois) Arquivos do historico                                                                                                    |                      | do ca                                     | lendário:              |
| Dutros<br>Selecionar até 2(dois) Arquivos para outros document                                                                                      | Selecione a          | data em que foi re<br><b>último dia d</b> | alizado o<br>do curso: |

| Registrar Aplicador de Agrotóxico.                              |                                          |                         |                    |
|-----------------------------------------------------------------|------------------------------------------|-------------------------|--------------------|
| CPF                                                             | 🖉 Dados Pessoais                         | C Endereço              | 4 Documentação     |
| Formação *                                                      |                                          |                         |                    |
|                                                                 |                                          |                         |                    |
| Data de conclusad do curso (Unima dia do curso) *<br>06/12/2022 |                                          |                         |                    |
| C'Instituição de Ensino                                         |                                          |                         |                    |
|                                                                 |                                          |                         |                    |
| AGRO FEFTIVA                                                    | UNUMUS DE PELUTAS E SCHRUDER CUNSULTURIA |                         |                    |
| AGROTEO                                                         |                                          |                         |                    |
| AGRUM                                                           |                                          |                         |                    |
| CBB TREINAMENTOS                                                |                                          |                         |                    |
| Calasianas eté 2(dais) Assuiuse de bistórias                    |                                          |                         | -                  |
| Selecional ate 2(uois) Arquivos do historico                    |                                          |                         | 1 Enviar Documento |
| Na aba INST                                                     | ITUIÇÃO DE ENS                           | <b>SINO</b> abra as opç | ões, e             |
|                                                                 | nomo do inctitui                         | ição que ministro       |                    |
| selectone o r                                                   | iome da institu                          | içao que ministro       | o curso e          |

expediu o Certificado de Conclusão.

Leia atentamente a lista até o final para certificar-se de estar marcando a opção correta:

| Registrar Aplicador de Agrotóxico. |                           |
|------------------------------------|---------------------------|
| CPF Dados Pessoais                 | C Endereço 4 Documentação |
| Formação * Aplicação Terrestre     |                           |
|                                    |                           |
| 06/12/2022                         | Ē                         |
| Instituição de Ensino EMATER RS    |                           |
| Documentos                         |                           |
| Certificado                        |                           |
| CERTIFICADO FRENTE.jpg             | ± Enviar Documento        |
| Na aba: CERTIFICADO                | Clique em ENVIAR          |
| clique em SELECIONAR,              | <b>DOCUMENTO</b> para     |
| após isto anexe o arquivo          | salvar o anexo.           |
| que contenha a <b>página da</b>    |                           |
| frente do Certificado de           | Enviar Dados              |
| Conclusão do Curso.                |                           |

| Registrar Aplicador de Agrotóxico.                              |              |                  |
|-----------------------------------------------------------------|--------------|------------------|
| CPF Dados Pessoais                                              | C Endereço   | 4 Documentação   |
| Formação *                                                      |              |                  |
|                                                                 |              |                  |
| Uata da conclusas do culto (Utima das do culto) *<br>06/12/2022 |              |                  |
|                                                                 |              |                  |
| EMATER RS                                                       |              |                  |
| Documentos                                                      |              |                  |
| CERTIFICADO FRENTE.jpg Histórico CERTIFICADO VERS0.jpg          |              | Enviar Documento |
| Na aba: <b>HISTÓRICO</b> clique em                              | Clique em El | NVIAR            |
| SELECIONAR anós isto anexe o                                    |              | <b>`</b>         |
|                                                                 |              | <b>U</b> para    |
| arquivo que contenna a <b>pagina do</b>                         | salvar o ane | XO.              |
| verso do Certificado de Conclusão                               |              |                  |
| do Curso                                                        |              |                  |
|                                                                 |              |                  |

| Registrar Aplicador de Agrotóxico.                                                                                                    | C Endereço 4 Docu                                                   | umentad |
|----------------------------------------------------------------------------------------------------|---------------------------------------------------------------------|---------|
| Formação *<br>Aplicação Terrestre                                                                                                    |                                                                     |         |
|                                                                                                    |                                                                     | (in)    |
| Instituição de Ensino<br>EMATER RS                                                                                                    |                                                                     |         |
| Documentos                                                                                                    | _                                                                   |         |
| Na aba: <b>OUTROS</b> clique em<br>SELECIONAR, após isto anexe o<br>arquivo que contenha um<br><b>documento de identificação</b> do<br>aplicador (RG, CNH, CPF, etc). | Clique em <b>ENVIAR</b><br><b>DOCUMENTO</b> para<br>salvar o anexo. |         |
| Outros<br>RG.jpg                                                                                                    | <u>↑</u> Enviar Documento                                           |         |

Enviar Dados

| Após ter anexado toda a de salvo os anexos, clique em | ocumentação necessária e te<br>ENVIAR DADOS: | 9.<br>F |
|-------------------------------------------------------|----------------------------------------------|---------|
| îcado                                                 |                                              |         |
| CERTIFICADO FRENTE.jpg                                | <u> </u>                                     | nto     |
| CERTIFICADO FRENTE.jpg                                |                                              |         |
| rico                                                  |                                              |         |
| SERTIFICADO VERSO,jpg                                 | 1 Enviar Docume                              | nto     |
| CERTIFICADO VERSO.jpg                                 |                                              |         |
| S                                                     |                                              |         |
| (G,jpg                                                | <u>★</u> Enviar Docume                       | into    |
| RG.jpg 🔞                                              |                                              |         |

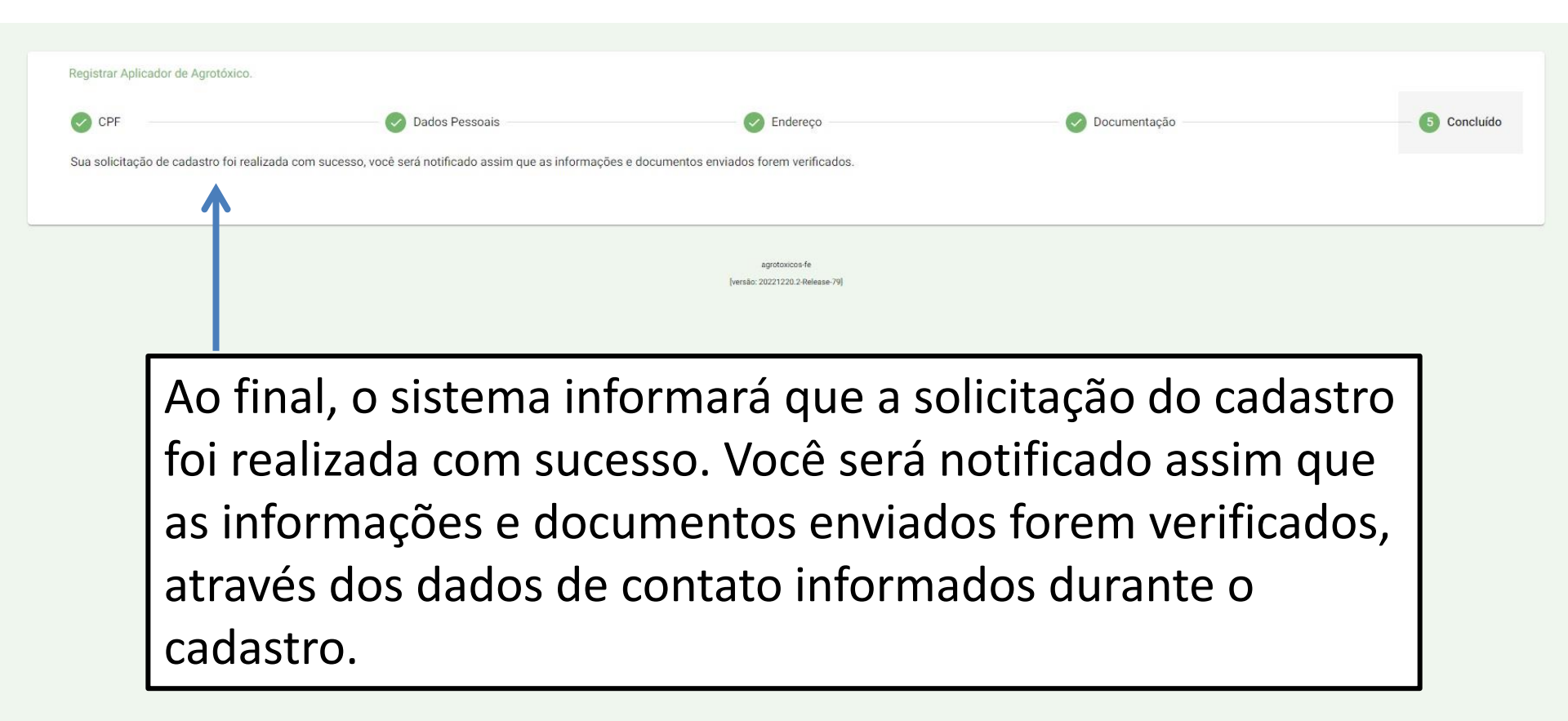

# TUTORIAL CADASTRO DE APLICADOR

Passo a passo para inclusão de novo aplicador.